## Tutorial We.Riseup [español]

### Esta es la páginal inicial de la We:

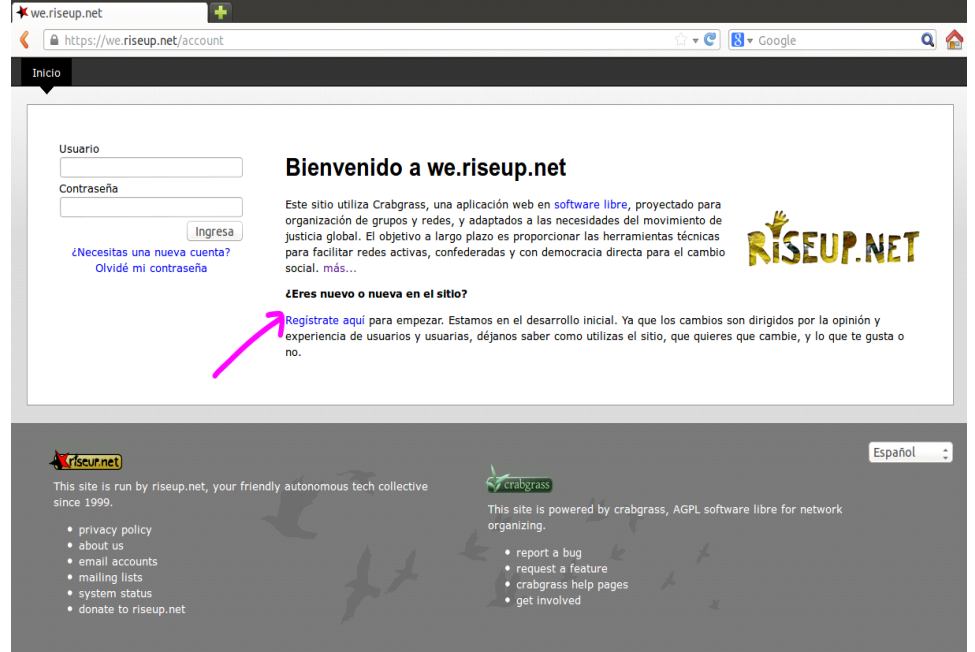

Haciendo tu registro:

es ahí, donde dice "registrate", donde creas una cuenta, eliges una contraseña para poder entrar a la red we. Los "términos de uso" explican un poco la diferencia entre la red we con respeto a redes sociales capitalistas, en términos éticos y de seguridad.

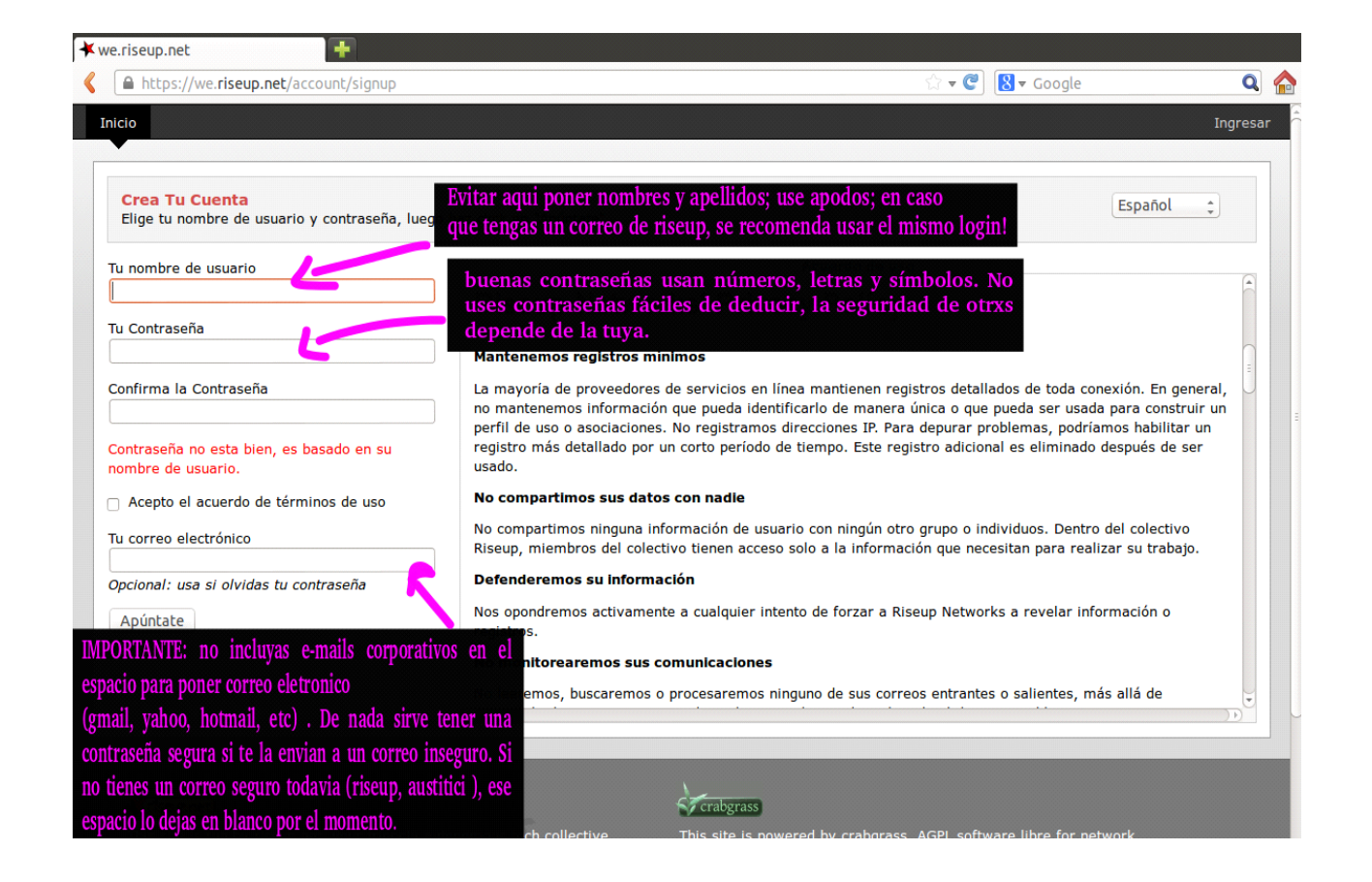

Cuando ya tengas tu usuaria y contraseña segura, ya puedes acceder a tu página principal, que sería tu "tablero". Ahí tendrás acceso a las actualizaciones, mensajes, info sobre tus contactos, grupos y redes. A través de tu tablero, también puedes acceder a las herramientas de chat.

| Yo Gente Grupos F                                                                             | Redes Charla                                                                                                    |                                                                                                    |                                                  |                                |                                                                                                    | Cuenta Cerrar s              |  |
|-----------------------------------------------------------------------------------------------|----------------------------------------------------------------------------------------------------|----------------------------------------------------------------------------------------------------|--------------------------------------------------|--------------------------------|----------------------------------------------------------------------------------------------------|------------------------------|--|
|                                                                                               |                                                                                                    |                                                                                                    |                                                  |                                |                                                                                                    | 🔎 Buscar                     |  |
| Contribuir                                                                                    | Mi Tablero                                                                                                    |                                                                                                    |                                                  |                                |                                                                                                    |                              |  |
| Autorio     Messages     Tareas     Solicitudes     Buscar     Basura     Mi Mundo     Grupos | yotecont       image: set of the set of the set o | asto cambio<br>a consejo conselho Martes<br>a tatu: hola, estan por ahi? 03,<br>a tatu: hola, estan por ahi? 03,<br>a grupo Editora Subta 16/Abr.<br>hido a grupo X encuentro lesbic<br>do grupo COMUNICALESBICOFE | /May<br>/May<br>ofeminista 2014<br>MINISTA 13/Ab | 13/Abr.<br>r.                  | <ul> <li>ballando se ha unido a grupo COMUNICALESBICOFEMINISTA 13/Abr.</li> <li>You received a message from ballando: hola mmt 12/Abr.</li> <li>mmt añadido ballando como un contacto 12/Abr.</li> <li>mmt escribió a tatu: y este te llega? 11/Mar</li> <li>n. "scribió a tatu: escribemeeeeee 11/Mar</li> <li>mmt y y. " contesto cambio 11/Mar</li> </ul> |                              |  |
| 6212                                                                                          | Paginas Reciente                                                                                                    | Paginas Recientes - Nis -                                                                                                    |                                                  |                                |                                                                                                    |                              |  |
| Contactos                                                                                     | ESTRELLAS                                                                                                    | PROPIETARIO                                                                                                    |                                                  | TITULO                         |                                                                                                    | ACTUALIZADA POR ÚLTIMA VEZ   |  |
| 2 2 B-4                                                                                       |                                                                                                    | 🔐 papayas                                                                                                    |                                                  | bichitos mágicos que fermentan |                                                                                                    | tatu<br>new + Martes         |  |
|                                                                                               | 台                                                                                                    | papayas                                                                                                    |                                                  | estampas libretas grandes      |                                                                                                    | mmt<br>new + 08/May          |  |
|                                                                                               | \$                                                                                                    | papayas                                                                                                    | A                                                | estampas libretas chicas       |                                                                                                    | mmt<br>new + 08/May          |  |
|                                                                                               |                                                                                                    | papayas                                                                                                    |                                                  | Taller audio                   |                                                                                                    | mmt<br>new + 05/May          |  |
|                                                                                               |                                                                                                    | papayas                                                                                                    |                                                  | Taller V <sub>J</sub> anismo   |                                                                                                    | tatu<br>actualizado + 04/May |  |
|                                                                                               |                                                                                                    | 🐈 chuekas                                                                                                    | E                                                | videos quatre camins           |                                                                                                    | toxika<br>new + 30/Abr.      |  |

Ahora vamos a explorar cada una de las herramientas del tablero (hay herramientas muy intuitivas que no necesitan mucha explicacion y las dejaremos fuera de ese tutorial):

<u>Buzón:</u> espacio donde tendrás acceso a las actualizaciones de los grupos/comites/redes en los que participas. El buzón proporciona la herramienta de refinamiento, posibilitando una búsqueda más rápida y precisa;

<u>Mensajes:</u> espacio donde tienes acceso a los mensajes enviados y recibidos. Los mensajes están separados por las categorias: público y privado.

<u>Tareas:</u> espacio donde tienes acceso a las tareas que les han sido otorgadas. Para marcar una tarea como hecha, basta clicar en el cuadrado que antecede la descripción de la tarea;

<u>Solicitudes:</u> en caso de que participes en el consejo de algún grupo o red es ahí donde llegaran las solicitudes de participación, a ser aprobadas o rechazadas. Ojo! Que la we todavia está en desarrollo, y hay herramientas con problemas. Una vez que una persona es aceptada en un grupo, no hay forma de excluirla. Por lo tanto, se recomienda solo aceptar la solicitud si estás segura de la identidad de la persona. En este espacio también llegan las solicitudes de contactos.

CÓMO SE ESTRUCTURA EL WE:

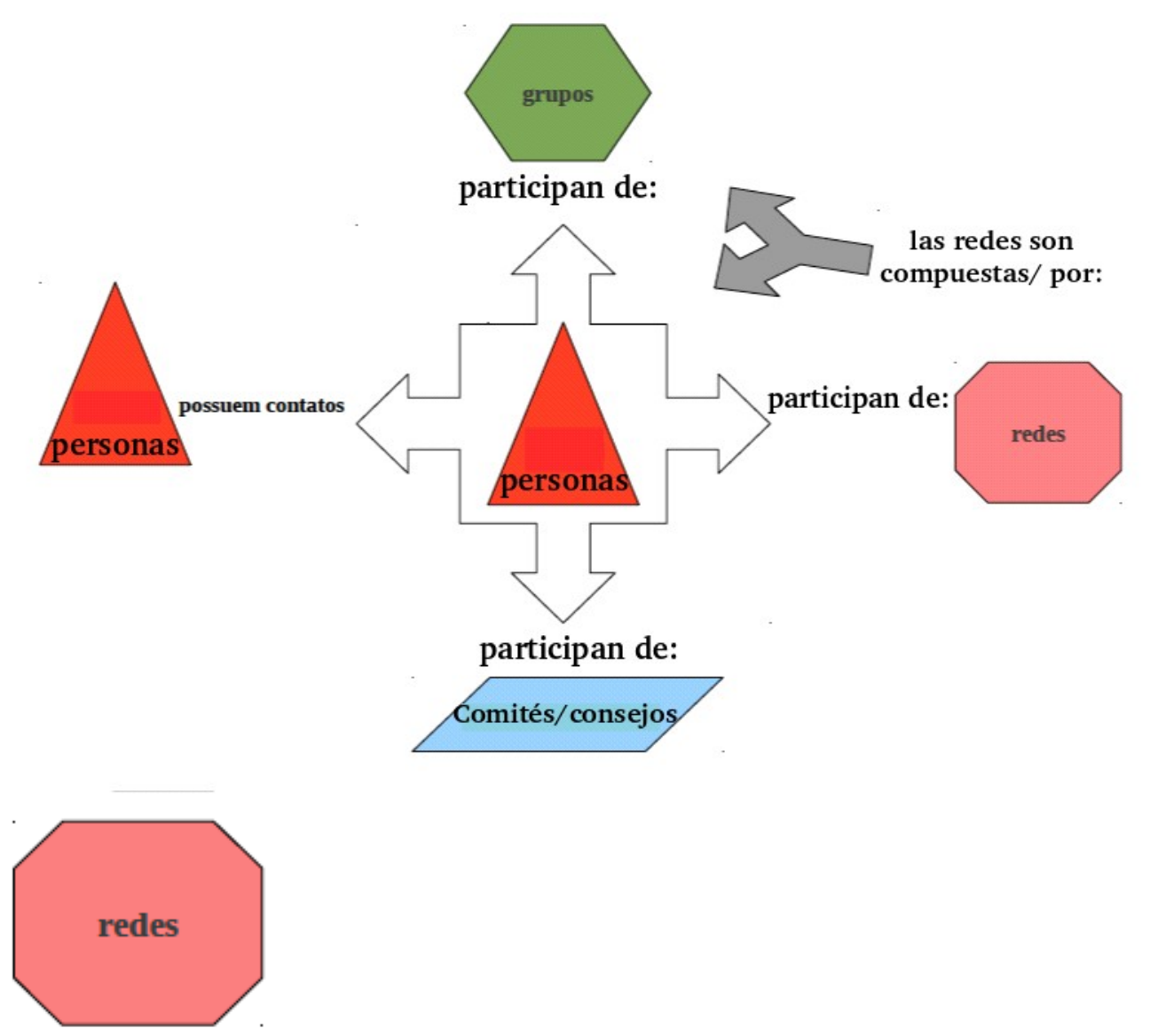

Son espacios de integración de grupos y personas. Una red puede ser, por ejemplo, la red de activismos de una ciudad donde estarán los grupos que actuan en esa ciudad, además de las personas. Una red puede tener archvos propios e independientes con respetco a los grupos que la componen, así como acompañar actualizaciones de las páginas de los grupos que la integran. La red tiene por obejetivo fortalecer la lucha local posibilitando mayor integración entre los grupos y personas activistas;

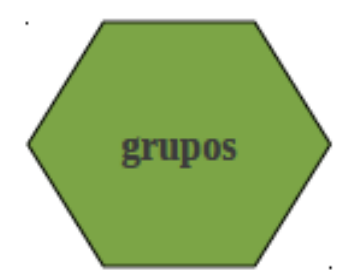

Son espacios un poco más restrictos. Se componen por personas y pueden elegir las configuraciones de privacidad que definen, por ejemplo si se puede acceder a los archivos de los grupos las personas que no están en el grupo o si los archivos son restrictos a las y los que participan del grupo como info interna. Los grupos necesitan definir su características: si son organizativos los archivos suelen ser restrictos; si es un grupo con el objetivo de compartir archivos, difusión y discusión tiene sentido que tanto sus foros como sus archivos sean abiertos. Si es abierto, cualquiera puede seleccionar participar del grupo, sin depender de aprovación de quienes lo administran; si el grupo es restricto, se hace necesario la creación de un consejo (para gestar las solicitudes de ingreso al grupo);

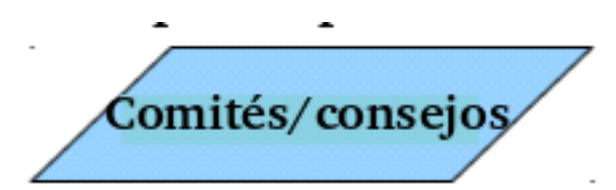

<u>Los Comités</u> son subgrupos. Poseen archivos independientes del grupo y personas específicas en su composición; pero son vinculados al grupo matriz. Un grupo puede tener, por ejemplo, comite de comunicación, infra-estrutura, archivo; con sus agendas y tareas propias.

<u>El consejo</u> se compone por personas responsables para aprobar o rechazar la solicitud de participación de una persona en el grupo.

Ahora que ya sabemos cómo se organiza la we, vamos a tratar de algunos cuidados con respeto a tu perfil y tu privacidad.

En tu tablero principal, arriba a la derecha de la pantalla, hay una opción CUENTA, al lado de la opción "logoff". Si te metes ahí, aparecerá la página que sigue:

| Yo Gente Grupos Redes Ci                                                               | arta                                                                                                    | Cuenta | Cerrar sesión |
|----------------------------------------------------------------------------------------|----------------------------------------------------------------------------------------------------|--------|---------------|
|                                                                                        |                                                                                                    |        | 🔎 Buscar      |
| Contribuir Contribuir Contribuir Contribuir Contribuir Contribuir Contractos Contactos | Configuración de<br>User Preferences Perfil Pivado  Usuario Cargar foto Cernove image Correo electrónico Do you want to receive email notifications about changes to pages you are "watching"?  Language Confirmar contraseña Confirmar contraseña | Gu     | ardar Cambios |

# En "User Preferences" elijes:

<u>tu usuaria:</u> para login y nombre que aparecerá en las actualizaciones de tus contactos y grupos; <u>nombre a ser exhibido:</u> nombre que aparecerá en tu página

correo: solo si tienes un correo seguro (riseup u otro);

opción si quieres recibir notificaciones por correo;

<u>tu idioma de preferencia:</u> aunque elijas el español como tu idioma en la we, hay páginas que aun no han sido traducidas y que por lo tanto aparecerán en inglés;

<u>contraseña:</u> en caso que haya necesidad de cambiarla. No se la pases a nadie, ni la envies por correo o teléfono. Ella es tu clave de seguridad y de todas tus compañerxs; Si llegan a entrar a tu we tendrán acceso a la información de otras personas también;

En perfil público, configura tus informaciones que serán visibles por todxs: tus contactos y lxs que no son. En este espacio evita poner mucha información sobre ti, como teléfono o dirección. <u>En perfil privado</u>, configura la información que será visible a tus contactos; La we considera "contactos" aquellxs avatares/perfiles que aprobaste como contactos/amistades.

# **ACTUANDO EN LA WE:**

Para agregar personas se necesita saber su login (nombre de usuaria). Una vez que lo sepas basta buscar a través del navegador: <u>https://we.riseup.net/LOGINDELAPESSOA</u> porque la herramienta "buscar" No siempre funciona.

Supongamos que ahora ya participas de un grupo en la We. Vamos a ver cómo funciona eso:

| Yo Gente Grupos R                                                                                        | edes Ch     | narla                                                                                                    |   |                                |                                                                                                    | Cuenta 🔹 Cerrar sesión mm      |  |  |
|----------------------------------------------------------------------------------------------------|-------------|----------------------------------------------------------------------------------------------------|---|--------------------------------|----------------------------------------------------------------------------------------------------|--------------------------------|--|--|
| papayas                                                                                                  |             |                                                                                                    |   |                                |                                                                                                    | 🔎 Buscar                       |  |  |
| O Contribuir                                                                                             |             | Grupo Inicio                                                                                                    | _ | - Presentación                 | pública del grupo                                                                                              |                                |  |  |
| <ul> <li>✿ Inicio</li> <li>P Buscar</li> <li>☑ Archivo</li> <li>Ø Etiquetas</li> <li>☑ Targar</li> </ul> |             | Blenvenido<br>Iesbianas feministas nomadas sobre ruedas!<br>Configurar - Dejar Grupo                                       |   |                                | Miembros 3 HEIMARDS - Comités<br>Comités<br>Nada<br>Crear<br>Ver Todos + enviar invitaciones + ver solicitudes |                                |  |  |
| Concess<br>Concess<br>Basura<br>Conce Al Chat                                                            | <u> </u>    | Wiki       Cuestiones internas del grupo         Peder Bederte ution       Puede ser metodología, Informe de reunión, etc. |   |                                |                                                                                                    |                                |  |  |
| Destacado Editar                                                                                         | $\setminus$ | ESTRELLAS                                                                                                    |   | TITULO                         |                                                                                                    | ACTUALIZADA POR ÚLTIMA VEZ 🚽 🦳 |  |  |
|                                                                                                    |             | Esta Semana                                                                                                    |   |                                |                                                                                                    |                                |  |  |
|                                                                                                    | _ \         |                                                                                                    |   | bichitos mágicos que fermentan | Archivos de grupo                                                                                              | tatu<br>new + Martes           |  |  |
| _                                                                                                    |             | Antiguo                                                                                                    |   |                                | Organizados de forma cronológica                                                                               |                                |  |  |
| El famoso bo                                                                                             | otón de     | e contribuir:                                                                                                    |   | estampas libretas grandes      | "actualización más reciente"                                                                                   | mmt<br>new + 08/May            |  |  |
| casi toda su cont                                                                                        | tribuci     | ión en el grupo/                                                                                                    |   | estampas libretas chicas       |                                                                                                    | mmt<br>new + 08/May            |  |  |
| red se estruct                                                                                           | ura a       | partir de este                                                                                                    |   | Taller audio                   |                                                                                                    | mmt<br>new + 05/May            |  |  |
| punto. except                                                                                            | o cont      | tribuciones en                                                                                                    |   | Taller Veganismo               |                                                                                                    | tatu<br>actualizado + 04/May   |  |  |
| página                                                                                                   | s ya cr     | eadas.                                                                                                    |   | texto rosa portugues           |                                                                                                    | tatu<br>new + 07/Mar           |  |  |
| Es en este botón                                                                                         | que e       | encontrarás casi                                                                                                    |   | texto noelia portugues         |                                                                                                    | tatu<br>new + 06/Mar           |  |  |
| todo lo que r                                                                                            | necesit     | tas en la we.                                                                                                    |   | texto astrid portugues         |                                                                                                    | tatu<br>new + 06/Mar           |  |  |
| Hablarem                                                                                                 | los de      | él ahora:                                                                                                    |   | texto felicity portugues       |                                                                                                    | new + 06/Mar                   |  |  |

#### CONTRIBUIR: si clicas ahí, abrirás la página que sigue: (vamos ahora a presentar las funciones en cada una de las opciones)

| Yo Gente Grupos Redes Charla                                                                                                    |                                                                                                    | Cuenta 🔹 Cerrar sesión mm |
|----------------------------------------------------------------------------------------------------|----------------------------------------------------------------------------------------------------|---------------------------|
| 😹 papayas                                                                                                    |                                                                                                    | 🔎 Buscar                  |
| Grupos * Papayas * Crear Un Nuevo Página<br>Crear un nuevo página                                                                                                    |                                                                                                    |                           |
| Esta página se añadirá a grupo <b>papayas</b> .                                                                                                    |                                                                                                    |                           |
| Texto Wiki Un documento con texto de formato libre Debate grupal Debate sobre un tema en particular con grupos u otros usuarios.                                                                                                    | Multimedia<br>Subir una imagen, documento, hoja de cálculo, presentación, o cualquier archivo.<br>Video Externo<br>Mostrar un vídeo alojado en sítio web externo.<br>Subir varias imágenes u organizar las existentes en un conjunto. |                           |
| Votar<br>Crear una serie de preguntas para las personas responder.<br>✓ Encuesta de Aprobación<br>Crear una lista de opcineapra que la gente apruebe o desapruebe.<br>Moto clasificado<br>Posibilidades clasificadas en orden de preferencia. | Herramientas de planificación<br>IE Lista de tareas<br>Una lista de las cosas pendientes.                                                                                                    |                           |

<u>WIKI:</u> te permite crear un documento de texto que puede ser editado en formato libre, herramienta muy utilizada en la construcción colectiva de manifiestos, relatorias, etc. Como si fuera un "pad". Además de la edición del propio archivo, la wiki disponibiliza, abajo del archivo del texto, espacio para comentarios, como una especie de foro;

para crear una wiki: pon su título, el resumen, marcadores y clica en "crear página";

Una misma Wiki se puede compartir entre distintos grupos. Puedes entonces tener un grupo cerrado, pero elegir un archivo para ser editado y visualizado por grupos afines. Herramienta muy utilizada en la construcción de manifiestos, proyectos y actividades conjuntas con diversos grupos de afinidad;

En la wiki existe también la posibilidad de adjuntar archivos;

para editar un archivo en la wiki: basta clicar en "editar" y para acompañar las alteraciones al archivo, vas a "versiones", que registra el histórico completo de alteraciones realizadas al documento desde su creación;

Puedes seleccionar <u>acompañar atualizaciones</u>, puedes <u>compartir</u>, puedes <u>hacer el archivo público</u> y puedes también <u>enviar un aviso</u> a personas y grupos específicas informando que el archivo ha sido editado o solicitando que le echen una mirada, que lo revisen etc. El aviso se da por la we, sale en el tablero de la persona o la página de inicio del grupo o al correo directamente si la persona lo tiene registrado!

La formatación se hace por medio de codificación html, entonces hay una entrada en la parte inferior, al lado derecho de la pantallla con referencias de formatos, clica en "ayuda para formatos", hasta el momento solo está en en ingles, pero en la red se puede buscar una guia de formatación html en español, y total, no tener idea de esa codificación no impide que se edite los contenidos.

## Página Wiki

| o Gente Grupos Redes (                                                        | Tharla                                                                                                    |                                    | Cuenta   Cerrar sesiór                                                                         |
|-------------------------------------------------------------------------------|----------------------------------------------------------------------------------------------------|------------------------------------|------------------------------------------------------------------------------------------------|
| papayas                                                                       |                                                                                                    |                                    | P                                                                                              |
| rupos > Papayas<br>iichitos mágicos q<br>ki podemos ir juntando info y subien | ue fermentan<br>do archivos sobre los lactobacilos, que son, donde viven, por que son increibles o las pruebas con nuestra kerida kefir, su proceso de volverse vegana, de leche a agua pues y otr | 🥜 cambiar título<br>ras historias! | □ Ver Las Actualidades<br>☆ Añadir Estrella {0}                                                |
| Show Editar versiones Pr                                                      | int                                                                                                    |                                    | Compartir Wiki                                                                                 |
|                                                                               |                                                                                                    |                                    | Publico                                                                                        |
| XX<br>XXXXXXXXXXXXXXXXXXXXXXXXXXXXXXXXXXX                                     |                                                                                                    |                                    | <ul> <li>Borrar</li> <li>:Page_class Detailes</li> <li>Historial</li> <li>Printable</li> </ul> |
| <b>mmt</b><br>01:14AM                                                         | xxx                                                                                                    | ø                                  | ETIQUETAS                                                                                      |
| mmt 🕥                                                                         | 2000                                                                                                    | 1                                  | 🧭 Editar                                                                                       |
| 01:14AM                                                                       |                                                                                                    |                                    | ARCHIVOS ADJUNTOS                                                                              |
|                                                                               | Publicar Mensaje                                                                                                    | Ayuda para formatos                | 🖉 Editar                                                                                       |
| mmt                                                                           |                                                                                                    |                                    | GRUPOS                                                                                         |
|                                                                               |                                                                                                    |                                    | 🕍 papayas 🤌                                                                                    |
|                                                                               |                                                                                                    |                                    | GENTE                                                                                          |
|                                                                               |                                                                                                    |                                    | Sh mmt                                                                                         |

Discusión en grupo: foro de discusión. También se puede compatir con otros grupos, enviar avisos, anexar archivos etc.

**<u>Cuestionario:</u>** una lista de preguntas para que sean contestadas;

<u>Encuesta de aprobación:</u> crea una lista también de opciones para que puedan ser aprobadas o rechazadas. Por ejemplo: vamos armar un cineclube? Y se puede contestar si o no, como manera de hacer un sondeo;

<u>Voto clasificado:</u> organiza propuestas por orden de prioridad. Por ejemplo: hay 5 opciones de nombres para el cineclube, tu puedes mover las opciones (arrastrándolas con el ratón) y poner arriba el que más te gusta y así hasta que el que menos te atrae se queda al final, guardas la

pocisión que prefieras, y después que todas opinen, aparece arriba el que le gusta a una mayoría! (nota de tradución: me parece importante tener en cuenta que el voto no deja de ser históricamente una herramienta de excluir las disidencias, yo estoy entre las que creen en la búsqueda por el consenso, que no es la victoria de una pocisión que tiene mayoria!);

<u>Crear un nuevo archivo:</u> para subir un archivo (upload) que puede ser .pdf, imagen, etc. Por lo general, se usa esa herramienta para fabricar carteles y materiales gráficos colectivos, porque permite que se descargue el archivo, le hagan alteraciones y luego volver a subir la nueva versión; además de otras tantas maneras de utilizar que se nos ocurra, para compartir fanzines, libros listos para imprimir, o que le falten una revisión (?); también hay un espacio abajo para discusión, intercambiar mensajes; el colectivo de riseup, que sobrevive de donaciones, solo piden que no abusen de esa herramienta, que tengan criterio, para no generar una explosión de imágemes sin objetivos, como ocurren en una red comercial llamada facebook donde imperan los memes floodando entre las páginas personales;

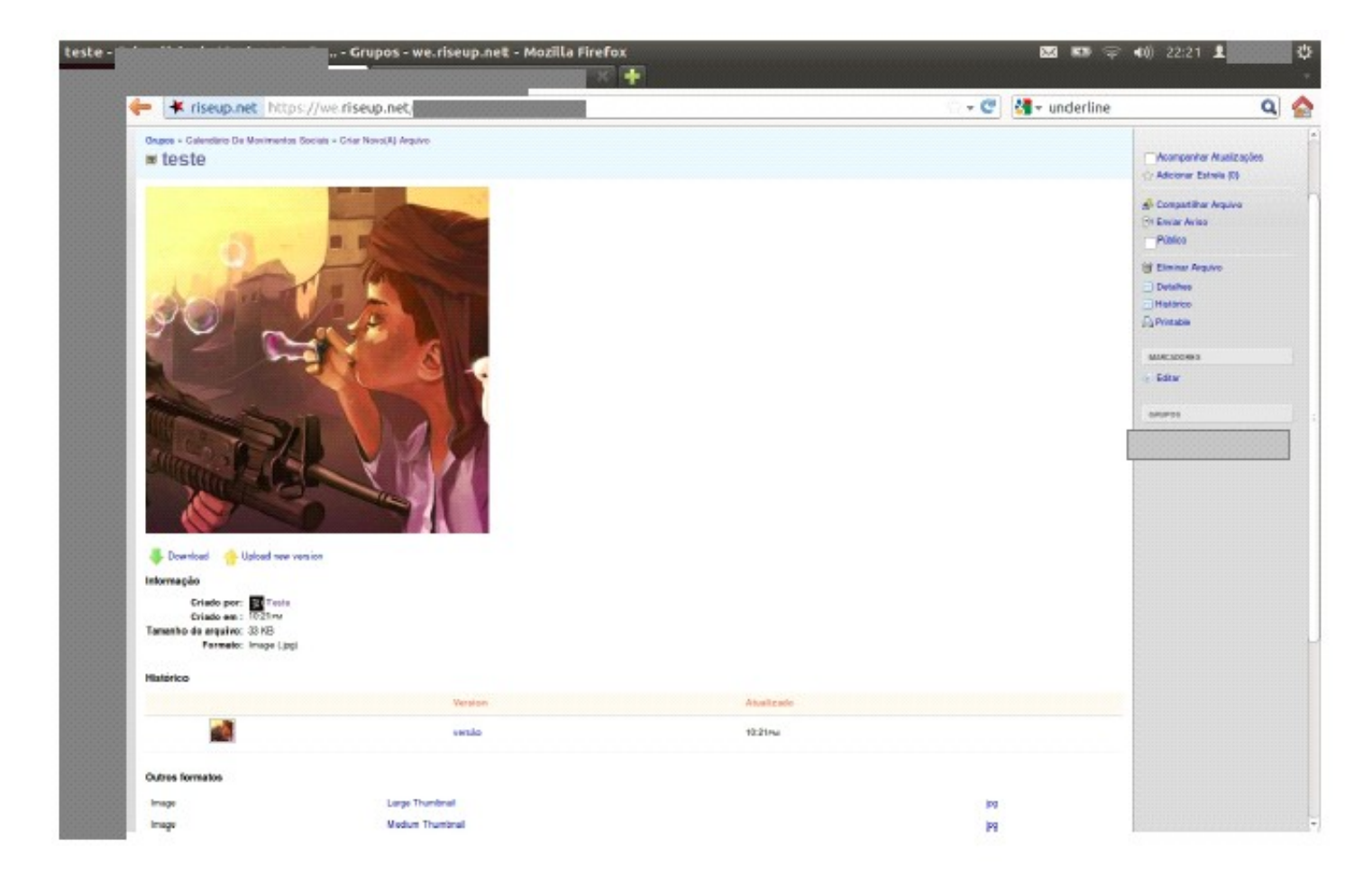

### Video externo: linka un video extreno;

<u>Galeria:</u> carga múltiples imágenes y organiza las existentes en un grupo de imágenes; herramienta muy utilizada cuando un colectivo tiene varias áreas de actuación; Por ejemplo: una galeria de imágenes referentes a los carteles del cineclube; otra referente con materiales gráficos de conciertos, actividades; el chiste es que a través de las galerias se puede descargar todas las

### imágenes en un solo paquete;

Lista de tareas: organiza una lista de cosas que hay que hacer; la lista de tareas es atribuida a la persona responsable, al acceder a su tablero, y esta persona, al entrar en "tareas" verá las que le fueron delegadas (no hay como escapar de las responsabildades pues jeje); arriba están las tareas que faltan por cumplir; abajo las tareas ya realizadas; y más abajo hay espacio para comentarios y mesajes sobre la ejecución de las mismas; la lista de tareas también puede ser compartida entre grupos; para agregar una nueva tarea, basta clicar en "add task"; para atribuir tareas, basta seleccionar la usuaria, guardar y listo! Ya se linkará automáticamente con sus tareas en su tablero;

| Yo Gente Grupos Redes Charla                                             | Cuenta 🔹 Cerrar sesión m           |
|--------------------------------------------------------------------------|------------------------------------|
| r chuekas                                                                | jii Buss                           |
|                                                                          |                                    |
| Ia hora de las brujas                                                    | □ Ver Las Actualidades             |
| Pending tasks                                                            | 🧟 Compartir Lista De Tareas        |
| 🗆 17 de mayo- medicina patriarcal 🛛 toxika                               | G <sup>(</sup> Enviar Notificación |
| 24 de mayo- ecuador ballando, mmt                                        |                                    |
| I 31 de mayo- xxx toxika                                                 | Borrar     Page class Detailes     |
| B 7 de junio- xxx bailando, mmt                                          | (ii) Historial                     |
| 14 de junio- estrategias creativas antirrepresivas toxika, ballando, mmt | 음 Printable                        |
| add task                                                                 | ETIQUETAS                          |
| Completed tasks                                                          | 🧭 Editar                           |
| ₪ 8 marzo- FELICITY                                                      | ARCHIVOS ADJUNTOS                  |
| @ 15 de marzo- PROGRAMA AMIGX ballando                                   | ₽                                  |
| ☑ 22 marzo- XXX toxika                                                   | <i>₽</i> Editar                    |
| Ø 29 marzo - SEMANA SANTA NO HAY PROGRAMA                                | COURSE                             |
| 🗹 12 de abril- anarkofeminismo 🛛 toxika                                  | chuekas //                         |
| e 19 de abril- colombia ballando, mmt                                    |                                    |
| 26 de abril- colombia segunda parte bailando, mmt                        | GENTE                              |
| 🗑 3 de mayo- atenco 🛛 bailando, mmt, toxika                              | bailando                           |
| 🖗 Añadir Comentario »                                                    |                                    |

Y eso sería todo por el momento: lo básico para empezar a moverse en la we, bienvenidas todas!

Programe o sea programada